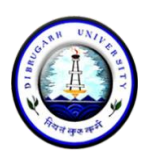

CENTRE FOR MANAGEMENT STUDIES

Dibrugarh University: Dibrugarh 786004 (Assam)

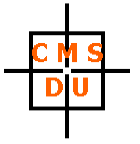

Ref: DUCMS/Notice/501/2021/10-002

Date: 06.10.2021

#### MTTM ADMISSION PROCESS : SESSION 2021 – 23

The students in the First Provisional Admission List (General – 16 candidates, as well as Reserved – 7 candidates) can take their admission to the MTTM Programme by paying an amount of ₹ 18358/- (Eighteen Thousand, Three Hundred and Fifty-Eight) only online through **SBI Collect** till **08.10.2021 midnight (11:59 p.m.)**. The payment receipt will be sent via WhatsApp to 8876240653. The guidelines for making the payment via SBI Collect is attached herewith.

It is clearly informed that candidates who take admission AFTER or BEFORE the pay-by date and time will not be considered admitted and any loss (financial or otherwise) will be the sole responsibility of the concerned candidate.

Admitted students will submit a set of self-attested photocopies of all testimonials, a Student Undertaking (to be made available in the Centre's website) and online payment acknowledgement along with a one-time payment of ₹ 3600/- (Three Thousand Six Hundred) only in cash at the Centre's Office when classes will start physically. The cash amount has to be paid against the Centre's Official Blazer, T-shirt, Centre's Annual Magazine, and other miscellaneous fees.

K Ceenhomin

(Kumud Chandra Goswami) Chairperson, CMSDU

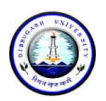

## **DIBRUGARH UNIVERSITY**

# Instructions for making payment through State Bank Collect

Please Follow the Instructions given below for making your fee payments to Dibrugarh University through SB Collect using Internet Banking, Debit Card/Credit Card or UPI.

### Steps to be followed:

- Access <a href="https://www.onlinesbi.sbi/sbicollect/icollecthome.htm">https://www.onlinesbi.sbi/sbicollect/icollecthome.htm</a>
- Click Checkbox to accept 'Terms & conditions' and then click on 'Proceed'.
- Select State of Institution as 'Assam'.
- Select Type of Institution as 'Educational Institutions' and click on 'Go'.
- Select the Name of the institution as **"Dibrugarh University**". (Just typing 'Dib' will display the University name). Click on **"Submit"**.
- Select the **payment category** as **Admission Fee\_MTTM** from the available options.
- On the next screen a form will be displayed, where you have to enter some information like Name, Mobile No, Email id, etc. In the field, Admission to, select **1st Semester**. After filling up the form click on **"Submit"**
- On the next screen, verify the details and click on 'Confirm'
- On the next screen, select the appropriate "Mode of Payment" from the various options like Net Banking, Debit Card, UPI etc. Avoid Google Pay, Phone Pe, etc.
- Now you will be taken to the corresponding online payment page where you can **pay online** providing the required details.
- After successful payment, **print/save the receipt** for your record.

**Please Note:** Before making online payment, you should know the SINGLE TRASACTION LIMIT as well as DAY TRANSACTION LIMIT of your Debit card/Credit Card/Internet Banking/UPI facility. If the amount to be paid through SB Collect is more than the limit, the transaction will not be successful.

## In case of transaction failure

If money is deducted from your account and SB collect payment shows message that Transaction not successful or Transaction failure, please take up the matter with the following email IDs: **inb.cinb@sbi.co.in** and **sbcollect@sbi.co.in**. Please, preferably lodge online complaint on Toll Free Customer Care Contact Number with your Bank (take down the Complaint Ticket Number and also forward formal email quoting that Ticket Number to Customer Care email ID of that Bank). During lodging complaint please use the words / terms as **"CHARGE BACK COMPLAINT"**.

## Screenshots of the Steps for a Sample Transaction

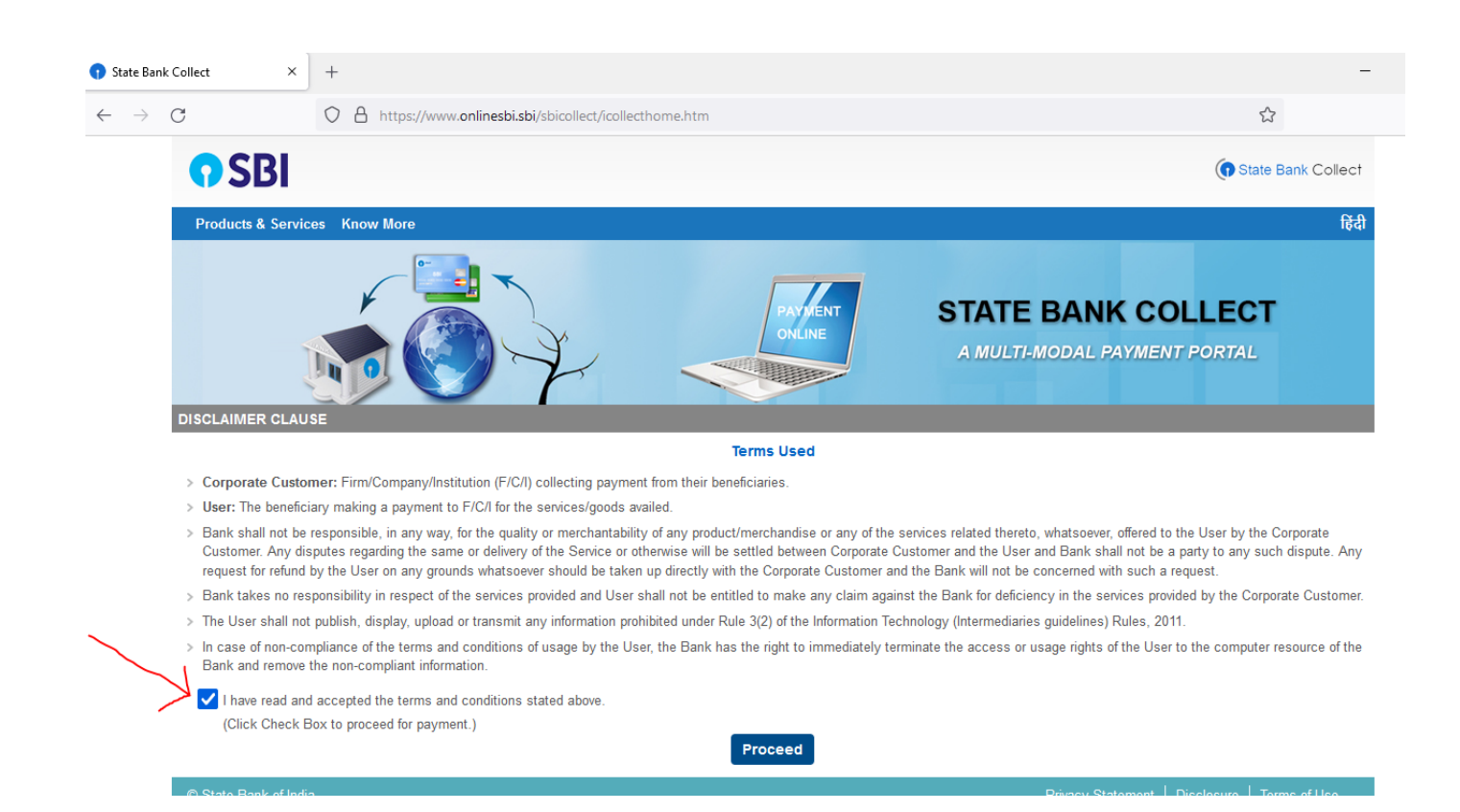

| 😗 State Bank C                    | Collect × +                                                                                                    |                                                                                                    |  |  |  |  |
|-----------------------------------|----------------------------------------------------------------------------------------------------|----------------------------------------------------------------------------------------------------|--|--|--|--|
| $\leftrightarrow$ $\rightarrow$ ( | C A https://www.onl                                                                                                    | inesbi.sbi/sbicollect/sbclink/displayinstitutiontype.htm                                                                               |  |  |  |  |
|                                   | <b>?</b> SBI                                                                                                    |                                                                                                    |  |  |  |  |
|                                   | State Bank Collect ▾ State Bank Mops                                                                                                    |                                                                                                    |  |  |  |  |
|                                   | State Bank Collect / State Bank Collect                                                                                                    |                                                                                                    |  |  |  |  |
|                                   |                                                                                                    |                                                                                                    |  |  |  |  |
|                                   | Select State and Type of Corporate / Institution                                                                                                    |                                                                                                    |  |  |  |  |
|                                   | State of Corporate / Institution *                                                                                                    | Assam                                                                                                    |  |  |  |  |
|                                   | Type of Corporate / Institution *                                                                                                    | Educational Institutions                                                                                                    |  |  |  |  |
|                                   |                                                                                                    | Go                                                                                                    |  |  |  |  |
|                                   | <ul><li>Mandatory fields are marked with an asterish</li><li>State Bank Collect is a unique service for particular to the service for particular to the serv</li></ul> | < (*)<br>ying online to educational institutions, temples, charities and/or any other corporates/institutions who maintain their accor |  |  |  |  |
| © State Bank of India Privacy St  |                                                                                                    |                                                                                                    |  |  |  |  |
| • State Bank Co                   | allert X +                                                                                                    |                                                                                                    |  |  |  |  |
| $\leftarrow \rightarrow C$        | A https://www.onlines                                                                                                    | bisbi/sbicollect/navment/listinstitution.htm                                                                                           |  |  |  |  |
|                                   |                                                                                                    |                                                                                                    |  |  |  |  |
|                                   | <b>()</b> 2RI                                                                                                    | (f) St                                                                                                    |  |  |  |  |
|                                   | State Bank Collect 👻 State Bank Mops                                                                                                    |                                                                                                    |  |  |  |  |
|                                   | State Bank Collect / State Bank Collect                                                                                                    |                                                                                                    |  |  |  |  |
|                                   | State Bank Collect                                                                                                    | 13-Sep-20                                                                                                    |  |  |  |  |
|                                   | Select from Educational Institutions                                                                                                    |                                                                                                    |  |  |  |  |
|                                   | Educational Institutions Name *                                                                                                    | DIBRUGARH UNIVERSITY -                                                                                                    |  |  |  |  |
|                                   |                                                                                                    | Submit Back                                                                                                    |  |  |  |  |
|                                   | <ul> <li>Mandatory fields are marked with an asterisk (*)</li> </ul>                                                                                                    |                                                                                                    |  |  |  |  |
|                                   | © State Bank of India                                                                                                    | Privacy Statement   Disclosure                                                                                                    |  |  |  |  |

| C 🛛 C e onlinesbi.sbi/sbicollect/pay                                                                                                    | ment/listcategory.htm                                                                                                    | २ । 🦁 🔺                                       |
|----------------------------------------------------------------------------------------------------|----------------------------------------------------------------------------------------------------|-----------------------------------------------|
| <b>O</b> SBI                                                                                                    |                                                                                                    | () State Bank Collect                         |
| State Bank Collect 👻 State Bank Mops                                                                                                    |                                                                                                    |                                               |
| State Bank Collect / State Bank Collect                                                                                                    |                                                                                                    | 🕞 Exit                                        |
| State Bank Collect                                                                                                    |                                                                                                    | 06-Oct-2021 [10:16 AM IST]                    |
| DIBRUGAR<br>DIBRUGARH U                                                                                                    | H UNIVERSITY<br>NIVERSITY DIBRUGARH DIBRUGARH , , Dibrugarh-786004                                                                                                    |                                               |
| Provide details of payment                                                                                                    |                                                                                                    |                                               |
| Select Payment Category *                                                                                                    | - Select Category -                                                                                                    |                                               |
| <ul> <li>Mandatory fields are marked with an asterisk (*)</li> <li>The payment structure document if available will</li> <li>Date specified(if any) should be in the format of</li> </ul> | Admission Fee_M.Fnarm<br>Admission Fee_M.Tech in Exploration Geophysics<br>Admission Fee_M.Tech in Pet. Geology<br>Admission Fee_MA in Performing Arts                                                                                                    |                                               |
| State Bank of India                                                                                                    | Admission Fee_MA in Philliosophy<br>Admission Fee_MA in Women Studies<br>Admission Fee_MBA (FT)<br>Admission Fee_MBA (PT)<br>Admission Fee_MCA<br>Admission Fee_MCA<br>Admission Fee_MTTM<br>Admission Fee_PGDCA<br>Admission Fee_PGDCA<br>Admission Fee<br>Endowment Fee | Privacy Statement   Disclosure   Terms of Use |

|                                | nesbi.sbi/sbicollect/payment/showpay                                                                   | mentdetails.htm                                                           | Q<br>                                                   |         |
|--------------------------------|----------------------------------------------------------------------------------------------------|---------------------------------------------------------------------------|---------------------------------------------------------|---------|
|                                | State Bank Collect DIBRUG DIBRUG DIBRUGAR Provide details of payment                                   | ARH UNIVERSITY<br>H UNIVERSITY DIBRUGARH DIBR                             | 06-06-2021 (11-02 AM 1937)<br>UGARH . , Dibrugam-788004 |         |
|                                |                                                                                                    |                                                                           |                                                         |         |
|                                | Select Payment Category *                                                                              | Admission Fee_MTTM                                                        |                                                         |         |
|                                | Name of the Student *                                                                                  | XYZ                                                                       |                                                         |         |
|                                | Application no/Roll no/Regn No *                                                                       | 1234                                                                      |                                                         |         |
|                                | Father Name *                                                                                          | ABC                                                                       |                                                         |         |
|                                | Mobile No *                                                                                            | 1234567890                                                                |                                                         |         |
|                                | Email ID *                                                                                             | xyz@gmail.com                                                             |                                                         |         |
|                                | Admission into *                                                                                       | 1st Semester                                                              | ·                                                       |         |
|                                | Admission Fee *                                                                                        | 1050                                                                      | Fixed:Rs.1050                                           |         |
|                                | Course Fee *                                                                                           | 15750                                                                     | Fixed:Rs.15750                                          |         |
|                                | Library Fee *                                                                                          | 210                                                                       | Fixed:Rs.210                                            |         |
|                                | Union_Magazine Fee *                                                                                   | 625                                                                       | Fixed:Rs.526                                            |         |
|                                | SAF Fee *                                                                                              | 105                                                                       | Fixed:Rs.105                                            |         |
|                                | Development Fee *                                                                                      | 420                                                                       | Fixed:Rs.420                                            |         |
|                                | Internet Fee *                                                                                         | 210                                                                       | Fixed:Rs.210                                            |         |
|                                | Sports Board Fee *                                                                                     | 53                                                                        | Fixed:Rs.53                                             |         |
|                                | Student Safety Insurance *                                                                             | 35                                                                        | Fixed:Rs.35                                             |         |
|                                | Remarks                                                                                                |                                                                           |                                                         |         |
|                                | Please enter your Name, Date of Birth (For Per<br>This is required to reprint your e-receipt / remitts | sonal Banking) / Incorporation (F-<br>ince(PAP) form, if the need arises. | or Corporate Banking) & Mobile Number.                  |         |
|                                | Name *                                                                                                 | XYZ                                                                       | 7                                                       |         |
|                                | Date Of Birth / Incorporation *                                                                        | 1/10/2021                                                                 |                                                         |         |
|                                | Mobile Number *                                                                                        | 1234567890                                                                | ]                                                       |         |
|                                | Email Id                                                                                               | xyz@gmail.com                                                             | 2                                                       |         |
|                                | Enter the text as shown in the image *                                                                 | AE53C                                                                     | AE53C                                                   |         |
|                                |                                                                                                    | I                                                                         | Submit Reset Back                                       |         |
| 🔁 BBA_6_Semester.pdf 🔷 🔁 MBA_2 | Ind.pdf ^ 🔁 MTTM                                                                                       | 2nd.pdf                                                                   |                                                         | Show al |

|  | onlinesbi.sbi/sbicollect/payment/c                  | onfirmpayment.htm                                                                     | Q                                             |
|--|-----------------------------------------------------|---------------------------------------------------------------------------------------|-----------------------------------------------|
|  | <b>O</b> SBI                                        |                                                                                       | (State Bank Collect                           |
|  | State Bank Collect - State Bank                     | ink Moos                                                                              |                                               |
|  | Sinte Back Cellent / Sinte Back G                   | -<br>Nalisat                                                                          | Fe Eve                                        |
|  | State Bank Collect / State Bank C                   | Direct                                                                                | <u>e</u> , 100                                |
|  | State Bank Collect                                  |                                                                                       | 08-Oct-2021 [11:03 AM IST]                    |
|  |                                                     | DIBRUGARH UNIVERSITY<br>DIBRUGARH UNIVERSITY DIBRUGARH DIBRUGARH . , Dibrugarh-788004 |                                               |
|  | Verify details and confirm this trans               | action                                                                                |                                               |
|  | Category                                            | Admission Fee_MTTM                                                                    |                                               |
|  | Name of the Student                                 | XYZ                                                                                   |                                               |
|  | Application no/Roll no/Regn No                      | 1234                                                                                  |                                               |
|  | Father Name                                         | ABC                                                                                   |                                               |
|  | Mobile No                                           | 1234567800                                                                            |                                               |
|  | Email ID                                            | xyz@gmail.com                                                                         |                                               |
|  | Admission into                                      | 1st Semester                                                                          |                                               |
|  | Admission Fee                                       | 1050                                                                                  |                                               |
|  | Course Fee                                          | 15750                                                                                 |                                               |
|  | Library Fee                                         | 210                                                                                   |                                               |
|  | Union_Magazine Fee                                  | 525                                                                                   |                                               |
|  | SAF Fee                                             | 105                                                                                   |                                               |
|  | Development Fee                                     | 420                                                                                   |                                               |
|  | Internet Fee                                        | 210                                                                                   |                                               |
|  | Sports Board Fee                                    | 53                                                                                    |                                               |
|  | Student Safety Insurance                            | 35                                                                                    |                                               |
|  | Total Amount                                        | INR 18,358.00                                                                         |                                               |
|  | Remarks                                             |                                                                                       |                                               |
|  |                                                     |                                                                                       |                                               |
|  | <ul> <li>Please ensure that you are mail</li> </ul> | ing the payment to the correct payee.                                                 |                                               |
|  |                                                     | Confirm Cancel                                                                        |                                               |
|  | © State Bank of India                               |                                                                                       | Privacy Statement   Disclosure   Terms of Use |

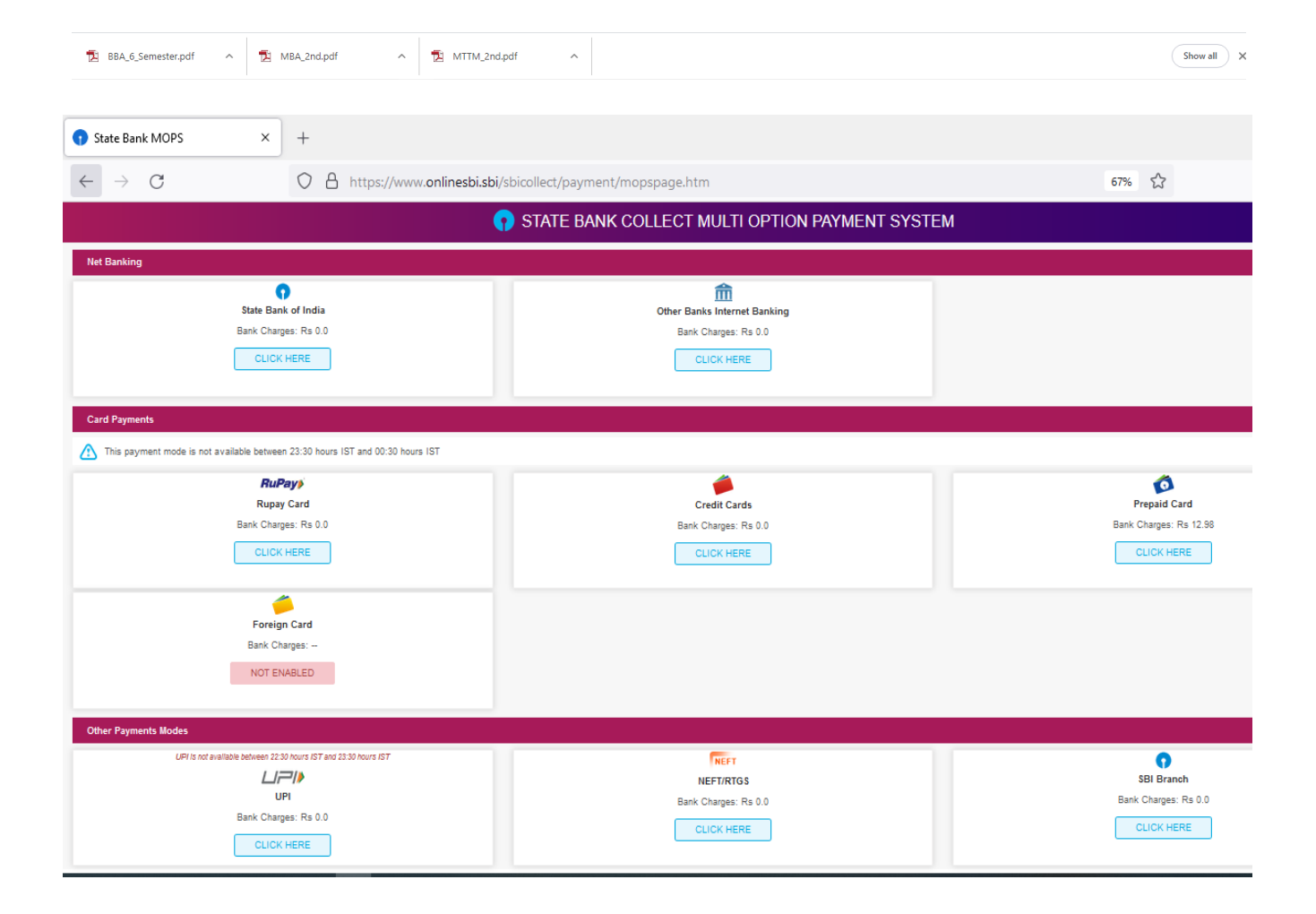

## **Steps to Reprint Payment Receipt or Check Payment Status**

• Go to SB Collect and Click "Proceed"

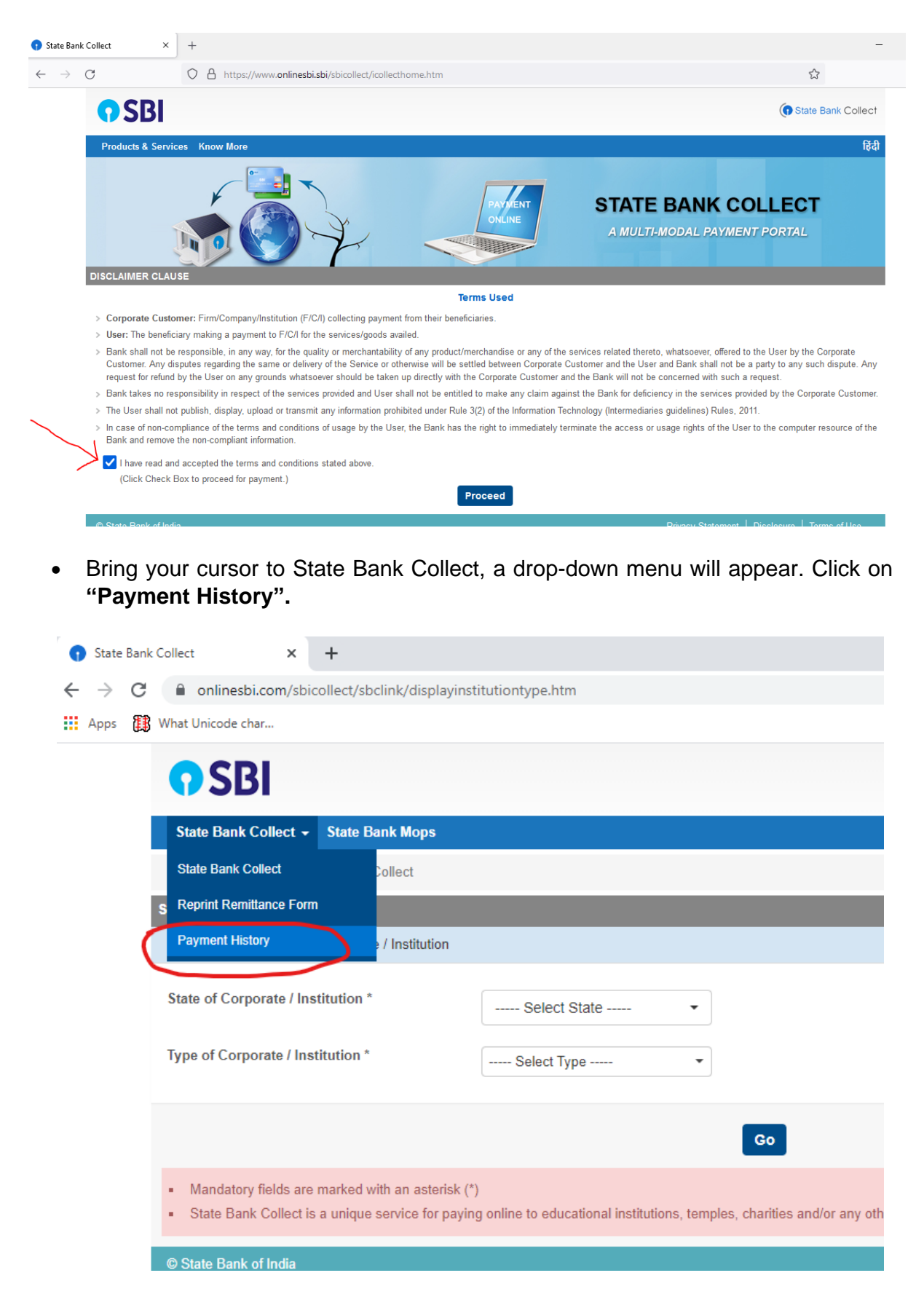

• Fill your details in the space provided and click on "Go".

| <b>•</b> SBI                                                                                          |                                                            |       |  |  |  |  |
|----------------------------------------------------------------------------------------------------|------------------------------------------------------------|-------|--|--|--|--|
| State Bank Collect 🗸 State Bank Mops                                                                  |                                                            |       |  |  |  |  |
| State Bank Collect / Payment History                                                                  |                                                            |       |  |  |  |  |
| State Bank Collect                                                                                    |                                                            |       |  |  |  |  |
| O Select a date range to view details of previou                                                      | O Select a date range to view details of previous payments |       |  |  |  |  |
| Date of Birth *<br>(Date provided at the time of making payment)<br>Mobile Number(Enter 10 - digit) * |                                                            | ] []] |  |  |  |  |
| (Mobile Number provided at the time of making payment) Start Date *                                   |                                                            |       |  |  |  |  |
| End Date *                                                                                            | 13/9/2021                                                  |       |  |  |  |  |

• On the next screen, you will come to know your payment status of the previous transaction(s) and if the status is "PAID", you can reprint a receipt.

| () State Bank Collect                                               |                                   |        |                  |        |                         |        |
|---------------------------------------------------------------------|-----------------------------------|--------|------------------|--------|-------------------------|--------|
| State Bank Collect 🖌 State Bank Mops                                |                                   |        |                  |        |                         |        |
| State Bank Collect / Payment History                                |                                   |        |                  |        |                         |        |
| State Bank Collect 13-Sep-2021 [11:56 PM IST]                       |                                   |        |                  |        |                         |        |
| State Bank Collect payment his                                      | story from 12/9/2021 to 13/9/2021 |        |                  |        |                         |        |
| Reference Number                                                    | Institution Name                  | Amount | Transaction Date | Status | Transaction Description | Action |
| DUG5749878                                                          | DIBRUGARH UNIVERSITY              | 9.00   | 13-09-2021       | PAID   | Completed Successfully  | Print  |
| © State Bank of India Privacy Statement   Disclosure   Terms of Use |                                   |        |                  |        |                         |        |